## WORKDAY QUICK GUIDE

| HOW TO LOG IN USING 2FA                                                                                                    |                                                                                                    |
|----------------------------------------------------------------------------------------------------|----------------------------------------------------------------------------------------------------|
| 1. Go to isc.uw.edu, and select Sign in to Workday.                                                                                                    | WIVERSITY of WASHINGTON<br>INTEGRATED SERVICE CENTER         Sign in to Workday         Resources            |
|                                                                                                    | YOUR BENEFITS > YOUR TIME & ABSENCE > YOUR PAY & TAXES > YOUR INFORMATION >                                  |
| 2. Enter your UW NetID and password.                                                                                                    | VINVERSITY of<br>WASHINGTON<br>Please sign in.<br>UW NetID:<br>Password:<br>Forgot your password?<br>Sign in |
| <ol> <li>At this point, depending on your Workday security<br/>role, you may be prompted to login via Duo.</li> <li>Choose an option to receive a two-factor<br/>authentication prompt.</li> </ol> | Send Me a Push<br>Call Me<br>Enter a Passcode                                                                |
| 4. Once you authenticate, Workday opens.                                                                                                    | e van                                                                                                    |